# MANUAL

# **OPC120P-F201-B17** Integration into SIMATIC STEP 7

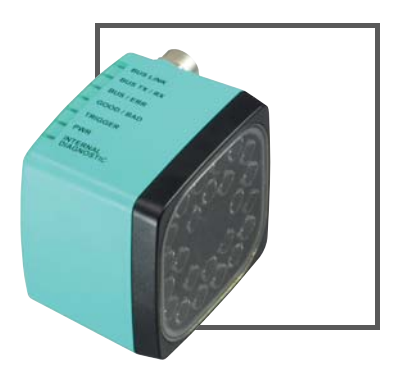

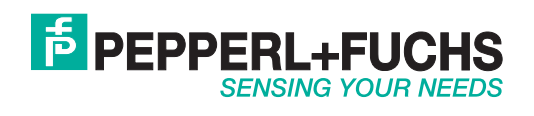

With regard to the supply of products, the current issue of the following document is applicable: The General Terms of Delivery for Products and Services of the Electrical Industry, published by the Central Association of the Electrical Industry (Zentralverband Elektrotechnik und Elektroindustrie (ZVEI) e.V.) in its most recent version as well as the supplementary clause: "Expanded reservation of proprietorship"

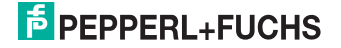

| 1 | Inte | egrating hardware                     |    |
|---|------|---------------------------------------|----|
|   | 1.1  | Installing the GSD file               | 4  |
|   | 1.2  | Integrating Optical Print Inspector   | 4  |
| 2 | Ins  | erting function block and data module | 9  |
| 3 | Ch   | anging the module number              | 10 |
| 4 | Fu   | nction block description              | 12 |
|   | 4.1  | Setting communication parameters      | 13 |
|   | 4.2  | Scanning Data Matrix code             | 14 |
| 5 | Fau  | ılt repair                            | 15 |

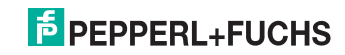

## 1 Integrating hardware

This section explains how to integrate the Optical Print Inspector via PROFINET. An example of integration is shown.

### 1.1 Installing the GSD file

You will find the current GSD file on our homepage http://www.pepperl-fuchs.com.

Installing the GSD file

- 1. Before installing a GSD file, close all hardware configuration projects.
- To install the GSD file, select Options > Install GSD files in the hardware configuration.

#### 1.2 Integrating Optical Print Inspector

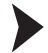

Integrating Optical Print Inspector

1. To integrate an Optical Print Inspector into your PROFINET, double-click the PN-IO unit in the rack.

| [ | (O) C       | R3              |
|---|-------------|-----------------|
|   | 1           | PS 405 4A       |
|   | 2           | EPU 414-3 PN/DP |
|   | IF1         |                 |
|   | X1          | MPI/DP          |
|   | X5<br>X5 P1 | PN-IO<br>Part 1 |
|   | X5 P2       | Port 2          |
|   | 4           |                 |
| 4 |             |                 |

Figure 1.1 Assigned rack

 $\mapsto$  This opens the Properties window.

- 2. Click Properties.
- 3. To create a new Ethernet subnet, click New.
- To insert the Ethernet subnet into the hardware configuration, right-click the PN-IO unit and select Insert PROFINET-IO system.

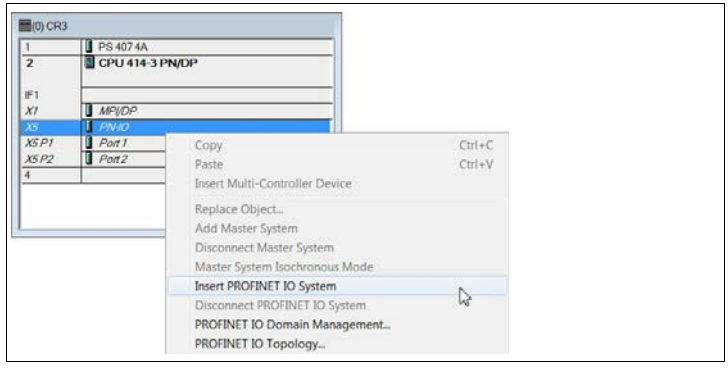

Figure 1.2 Inserting PROFINET-IO system

2014-12

 $\mapsto$  A PROFINET-IO system is now available to which you can connect new devices.

5. Drag the PROFINET module of the Optical Print Inspector from the catalog into the connection window and link it to the PROFINET-IO system.

| 1     | PS 407 4A       |                                     |
|-------|-----------------|-------------------------------------|
| 2     | EPU 414-3 PN/DP | Ethernet(1): PROFINET-IO-System (10 |
| IF1   |                 |                                     |
| XI    | MPUDP           | (1) opc-12                          |
| X5    | PN-10           | 0PC 120                             |
| X5 P1 | Port1           |                                     |
| X5 P2 | Port2           |                                     |
| 4     |                 |                                     |
|       |                 |                                     |
|       |                 |                                     |

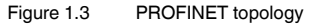

 To assign the Optical Print Inspector to the PROFINET module just inserted, select Destination system > Ethernet > Edit Ethernet device from the menu bar. In the window that opens, click Browse.

| Start         | I IP address                                   | MAC address                                                        | Device type                    | Name                                   |
|---------------|------------------------------------------------|--------------------------------------------------------------------|--------------------------------|----------------------------------------|
|               | 172.24.55.18                                   | 00-0E-8C-A7-A5-73                                                  | S7-400                         | pn-io                                  |
| Stop          | 172.24.55.18                                   |                                                                    |                                | opc-f201                               |
| ✓ Fast search | ☐ 172.24.55.13<br>172.24.55.14<br>172.24.55.13 | 6 B8-CA-3A-C9-2B-34<br>7 B8-CA-3A-CF-98-28<br>17 B8-CA-3A-CF-83-81 | A SIMATIC-PC<br>S7-PC<br>S7-PC | 1302pfn340<br>1302pfn330<br>1302pfn339 |
|               |                                                |                                                                    |                                |                                        |
|               | •                                              | Ш                                                                  |                                | ۲                                      |
| Flash         | MAC address:                                   | III<br>00-0D-81-02-63-25                                           | _                              | ٨                                      |

 $\rightarrow$  A list appears containing all accessible bus devices.

Figure 1.4 Browsing PROFINET

- Select the Optical Print Inspector from the list (in this example opc-f201). To identify a device more easily, click on Flash. This causes the GOOD/BAD LED of the Optical Print Inspector to start flashing.
- 8. Click OK.

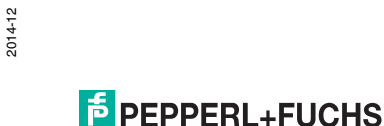

- X Edit Ethernet Node Ethernet node Nodes accessible online 00-0D-81-02-63-25 MAC address: Browse. Set IP configuration Use IP parameters Gateway IP address: 172.24.55.186 C Do not use router 255.255.255.192 Use router Subnet mask: 172.24.55.190 Address: Obtain IP address from a DHCP server Identified by Client ID C MAC address C Device name Client ID: Assign IP Configuration Assign device name Device name: opc-f201 Assign Name Reset to factory settings Reset Close Help
- 9. Activate the Use IP parameter option in the Edit Ethernet device window.

Figure 1.5 Editing Ethernet devices

- 10. If the name of the device from the list open previously is present in the area **Assign device name** (in this example **opc-f201**), click **Assign name**.
- 11. Click Close.
- 12. Double-click the PROFINET module in the connection window and check whether the device name has been successfully transferred. If the device name has not been transferred, enter the device name in the field **Device name**.

2014-12

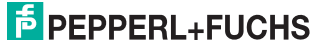

| eneral Identification |                                        |   |
|-----------------------|----------------------------------------|---|
| Short description:    | opc-f201                               |   |
|                       | code reader vision system, I+M 1-4.    | ^ |
| Order no./ firmware:  | OPC120P-F201-B17/V2.1                  |   |
| Family:               | Pepperl+Fuchs                          |   |
| Device name:          | opc-r201                               |   |
| GSD file:             | GSDML-V2.3-P+F-OPC-20141010-120000.xml |   |
|                       | Change Release Number                  |   |
| -Node in PROFINET I   | IO system                              |   |
| Device number:        | 1 PROFINET-IO-System (100)             |   |
| IP address:           | 172.24.55.186 Ethernet                 |   |
| Assign IP addres      | ss via IO controller                   |   |
| Comment               |                                        |   |
|                       |                                        | * |
|                       |                                        | - |
|                       |                                        |   |

Figure 1.6 PROFINET module properties

- 13. Click OK.
- 14. To assign address areas for inputs and outputs, add the following modules from the catalog to the Optical Print Inspector:
  - Result counter: Good results
  - Result counter: Bad results
  - Read quality
  - Gray value
  - Software trigger
  - Result 64 byte

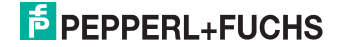

| Slot      | 🚺 Module             | Order number     | I Address | Q address | Diagnostic Address |
|-----------|----------------------|------------------|-----------|-----------|--------------------|
| 0         | 🛓 opc-1201           | OPC120P-F201-B17 |           |           | 8186*              |
| Interlace | Interface            |                  |           |           | 8185*              |
| Port 1    | Port 1               |                  |           |           | 8184*              |
| Port 2    | Port2                |                  |           |           | 8183*              |
| 1         | Contiguration        |                  |           |           | 8182**             |
| 2         |                      |                  |           |           |                    |
| 3         |                      |                  |           |           |                    |
| 4         |                      |                  |           |           |                    |
| 5         | 🚺 counter value GOOD |                  | 514515    |           |                    |
| 6         | Code quality         |                  | 518521    |           |                    |
| 7         | BAD value counter    |                  | 516517    |           |                    |
| 8         |                      |                  |           |           |                    |
| 9         | 🚺 current grey value |                  | 512513    |           |                    |
| 10        | 🛽 software trigger   |                  |           | 512513    |                    |
| 11        |                      |                  |           |           |                    |
| 12        |                      |                  |           |           |                    |
| 13        |                      |                  |           |           |                    |
| 14        |                      |                  |           |           |                    |
| 15        |                      |                  |           |           |                    |
| 16        |                      |                  |           |           |                    |
| 17        | 🚺 result 64 byte     |                  | 556619    |           |                    |

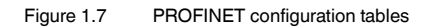

#### Note!

о П

Only use the Result 64 byte module.

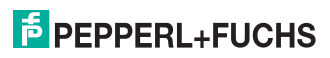

## 2

## Inserting function block and data module

Inserting function block and data module

- 1. Unzip the zip file.
- In the module folder, mark the function block OPC120P-F201, the associated instance data block iDB\_OPC120P-F201, and the UDT I/O Address OPC\_Modules. Right-click the marked entries and select Copy.
- 3. Right-click the destination project and select Insert.

#### Note!

о П

If the modules cannot be inserted because of a numbering conflict, change the numbers of the function blocks and data modules. See chapter 3

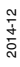

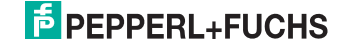

## 3 Changing the module number

If you want to assign a new number to the function block and the data module, follow the instructions in this chapter.

#### Note!

о П

Create a backup copy of your project so that any unwanted change to the absolute address caused by changed icons can be canceled if necessary.

Changing the module number

Before you begin changing the module number, close all open modules.

- 1. Right-click the module folder.
- Internally, the code reader function block accesses the command datasets of the data module symbolically. In order not to change the symbolic assignments, select the combination Recommended for symbolic programming/Symbol has priority on the tab Address priority.

|                                      | Behavior as in<br>STEP7 < V5.2                                                                                                    | Recommended for symbolic<br>programming                                                       |  |
|--------------------------------------|----------------------------------------------------------------------------------------------------|-----------------------------------------------------------------------------------------------|--|
| Absolute<br>value<br>has<br>priority | <ul> <li>C Symbols are applied from the<br/>symbol table and the DB for<br/>all accesses (I,Q,M,T,C and<br/>DB)</li> </ul>        | C Exception: symbol accesses<br>on the DB remain as they were<br>programmed in the code block |  |
| Symbol<br>has<br>priority            | <ul> <li>Exception: for accesses in<br/>structurally unchanged data<br/>types, the current symbols will<br/>be applied</li> </ul> | For all accesses (I.Q.M.T.C<br>and DB)                                                        |  |

Figure 3.1 Setting the address priority

- Click OK.
- 4. To change the number of a module, right-click **DB/FB** and select **Rename**.
- 5. To reestablish the symbolic assignment to the renamed module, open the symbols table.

2014-12

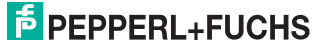

 Assign the new number to the function block symbol and the data module symbol so that the values in the lines Address and Data type are transferred.
 Codereader
 IFB 24
 IFB 64
 ControlFB for P+F Codereader VB14N, MAH120, MAC335, MAC502

Codereader-Data DB 53 Commands for VB14N, MAH120, MAC335, MAC502

- 7. Save the symbols table.
- 8. To update the module folder, press the **F5** key. The symbols are now assigned to the modules in the module folder.
- 9. Open the renamed function block.

→ The following message appears. This message is to inform you that absolute addresses have changed due to symbolic assignments.

- 10. Save and close the function block.
- 11. Right-click the module folder.
- 12. Reset the settings on the Address priority tab to their original values.
- 13. Click OK.

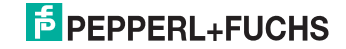

## 4 Function block description

The function block **OPC120P-F201-B17** and the associated instance data block are called via:

CALL OPC120P-F201-B17, iDB\_OPC120P-F201 (symbolic representation)

This module reads in a Data Matrix code and stores it in its instance data block. The I/O addresses of the individual communication modules are parameterized via the user-defined data type (UDT), and the parameters are then transferred to the function block as an input variable.

The following image shows the call of the function block and the variables to be parameterized.

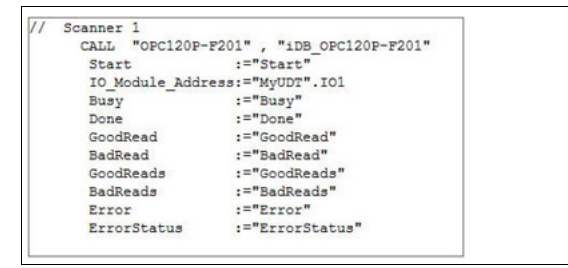

Figure 4.1 Calling the function block

| Name              | Data type | Input/output | Description                                   |
|-------------------|-----------|--------------|-----------------------------------------------|
| Start             | BOOL      | Input        | Starts a read command (positive edge)         |
| IO_Module_Address | UDT       | Input        | I/O addresses of the<br>communication modules |
| Busy              | BOOL      | Output       | Command is being processed                    |
| Done              | BOOL      | Output       | Command terminated                            |
| GoodRead          | BOOL      | Output       | New data present                              |
| BadRead           | BOOL      | Output       | No data read                                  |
| GoodReads         | WORD      | Output       | Counter value: successful reads               |
| BadReads          | WORD      | Output       | Counter value: failed reads                   |
| Error             | BOOL      | Output       | Error occurred during processing              |
| ErrorStatus       | WORD      | Output       | Status value: 0 = OK, -1 = Timeout            |

#### Input/output variables

## PEPPERL+FUCHS

#### Setting communication parameters

#### Note!

Only the modules used in the example are required by the function block **OPC120P-F201-B17** for processing.

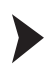

4.1

#### Setting communication parameters

 Transfer the I/O addresses of the individual modules defined in the hardware configuration to the UDT I/O Address OPC\_Modules. You only need to enter the respective start address.

| Slot      | Module             | Order number                                                                                                    | Address    | 0 address | Diagnostic Address |
|-----------|--------------------|----------------------------------------------------------------------------------------------------|------------|-----------|--------------------|
| 0         | apc-1201           | OPC120P-F201-B17                                                                                                 |            |           | 8185*              |
| Interface | Interface          | and the second second second second second second second second second second second second second second second |            |           | 8105*              |
| Port 1    | Port 1             |                                                                                                    | 0.7        |           | 8184*              |
| Port2     | Port2              |                                                                                                    |            |           | 8183*              |
| 1         | Contiguration      |                                                                                                    | 1.         |           | 8182*              |
| 2         |                    |                                                                                                    |            |           |                    |
| 3         |                    |                                                                                                    |            | 1         |                    |
| 4         |                    |                                                                                                    |            |           |                    |
| 5         | Counter value GOOD | 1                                                                                                    | 514.515    |           |                    |
| 6         | code quality       |                                                                                                    | 518521     |           |                    |
| 7         | BAD value counter  |                                                                                                    | 516517     |           |                    |
| 8         | 1 22               |                                                                                                    | - C. Sarah |           |                    |
| 9         | Current grey value |                                                                                                    | 512.513    |           |                    |
| 10        | software trigger   |                                                                                                    |            | 512513    |                    |
| 11        |                    |                                                                                                    |            |           |                    |
| 12        |                    |                                                                                                    |            |           |                    |
| 13        |                    |                                                                                                    |            | 1         |                    |
| 14        |                    |                                                                                                    |            |           |                    |
| 15        | 3                  |                                                                                                    | 0.0        | 2         |                    |
| 16        |                    |                                                                                                    |            |           |                    |
| 17        | result 64 byte     |                                                                                                    | 556619     |           |                    |

Figure 4.2 I/O addresses in the hardware configuration

 Declare a new variable (e.g., in a global data module) as the UDT I/O Address OPC\_Modules so that it can be transferred at the UDT input of the function block.

| Address | Name | Туре                      | Initial valu | Comment                 |
|---------|------|---------------------------|--------------|-------------------------|
| 0.0     |      | STRUCT                    |              |                         |
| +0.0    | 101  | "I/O-Address OPC_Modules" | 8            | I/O modules for OPC120P |
| #26.0   |      | END STRUCT                |              |                         |

Figure 4.3 Variables declaration in global data module

3. You can then assign the I/O addresses to the UDT variable set up previously.

| 11 | Move | address to DB - Scanner 1    |
|----|------|------------------------------|
|    | L    | 514                          |
|    | т    | "MyUDT".IO1.GoodRead Counter |
|    | L    | 518                          |
|    | т    | "MyUDT".IO1.ReadingQuality   |
|    | L    | 516                          |
|    | т    | "MyUDT".IO1.BadRead Counter  |
|    | L    | 512                          |
|    | Т    | "MyUDT".IO1.GreyScale        |
|    | L    | 512                          |
|    | т    | "MyUDT".IO1.SoftwareTrigger  |
|    | L    | 556                          |
|    | т    | "MyUDT".IO1.Result64Byte     |
|    | -    | infort international for     |

Figure 4.4

Assigning the I/O addresses to the UDT variable

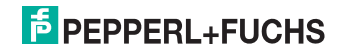

#### Scanning Data Matrix code

#### Note!

4.2

о П

Evaluate **Busy** and **Done** before you start a new read command.

To start a read process, the input variable **Start** must be triggered. This variable reacts to a positive edge change. **Busy** then changes to HIGH. **Done** and **Error** change to LOW.

#### GoodRead

After a successful read, **Busy** changes to LOW. **Done** and **GoodRead** change to HIGH. In addition, the output **GoodReads** increases by 1.

| Start    |  |
|----------|--|
| Busy     |  |
| Done     |  |
| GoodRead |  |

Figure 4.5 GoodRead signal curve

#### BadRead

After a failed read, **Busy** changes to LOW. **Done**, **BadRead** and **Error** change to HIGH. In addition, the output **BadReads** increases by 1.

For an accurate error analysis, you can evaluate the output ErrorStatus.

| Start   | _ |
|---------|---|
| Busy    | _ |
| Done    | _ |
| BadRead | - |
| Error   | - |

Figure 4.6 BadRead signal curve

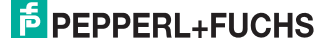

# 5 Fault repair

| Fault pattern                                                                 | Possible cause and remedy                                                                                                    |
|-------------------------------------------------------------------------------|----------------------------------------------------------------------------------------------------|
| Device does not respond to<br>trigger command (no PLC<br>error, no bus error) | Communication not initialized <ul> <li>Regenerate and reload the instance data block.</li> </ul>                                                                                                    |
| Inserting the function block<br>causes PLC errors                             | <ul> <li>Hardware configuration not consistent with function<br/>block circuitry</li> <li>Check the input/output address and the length<br/>specified.</li> <li>Check the PROFINET device name and the IP<br/>address.</li> </ul> |
| Bus error during<br>communication via<br>PROFINET                             | <ul> <li>Faulty hardware configuration</li> <li>Check whether you are using only the <b>Result</b> 64 byte module.</li> <li>Check the PROFINET device name and the IP address.</li> </ul>                                         |
| Function block status <b>Busy</b> is permanently HIGH                         | Consequence of a communication error<br>Regenerate and reload the instance data block.                                                                                                    |
| ErrorStatus displays value -1                                                 | <ul><li>Timeoutoccurred</li><li>Check the connection between the PLC and the bus devices.</li><li>Check the device power supply.</li></ul>                                                                                        |

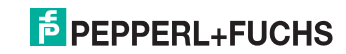

# FACTORY AUTOMATION – SENSING YOUR NEEDS

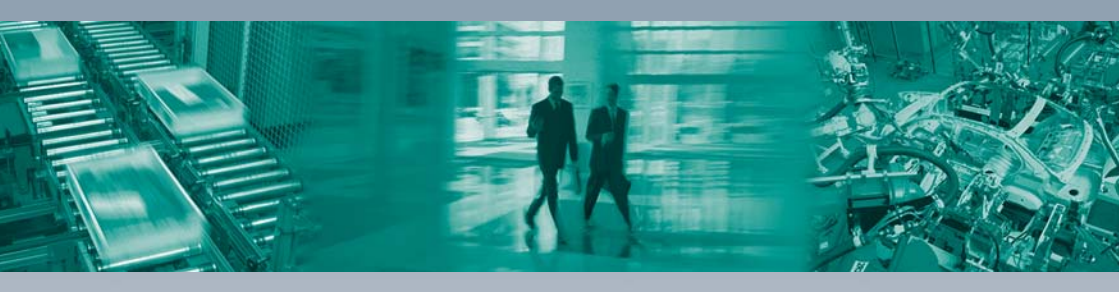

#### **Worldwide Headquarters**

Pepperl+Fuchs GmbH 68307 Mannheim · Germany Tel. +49 621 776-0 E-mail: info@de.pepperl-fuchs.com

#### **USA Headquarters**

Pepperl+Fuchs Inc. Twinsburg, Ohio 44087 · USA Tel. +1 330 4253555 E-mail: sales@us.pepperl-fuchs.com

#### Asia Pacific Headquarters

Pepperl+Fuchs Pte Ltd. Company Registration No. 199003130E Singapore 139942 Tel. +65 67799091 E-mail: sales@sg.pepperl-fuchs.com

# www.pepperl-fuchs.com

Subject to modifications Copyright PEPPERL+FUCHS • Printed in Germany DEPPERL+FUCHS SENSING YOUR NEEDS

> TDOCT-3901AENG 12/2014